2021/1/12

保護者の皆様へ

宇部市立黒石小学校

校長 小松 茂文

## 欠席・遅刻の学校への連絡方法について

梅花の候、保護者の皆様には、日頃より本校教育活動へのご理解・ご協力ありがとうござい ます。

さて、本校では、メールによる欠席・遅刻の連絡受付を行っています。下記を参照にメール

## ■ メールによる欠席・遅刻届の入手・提出方法 ■

メールによる欠席・遅刻届の提出は、以下の手順でお願いします。

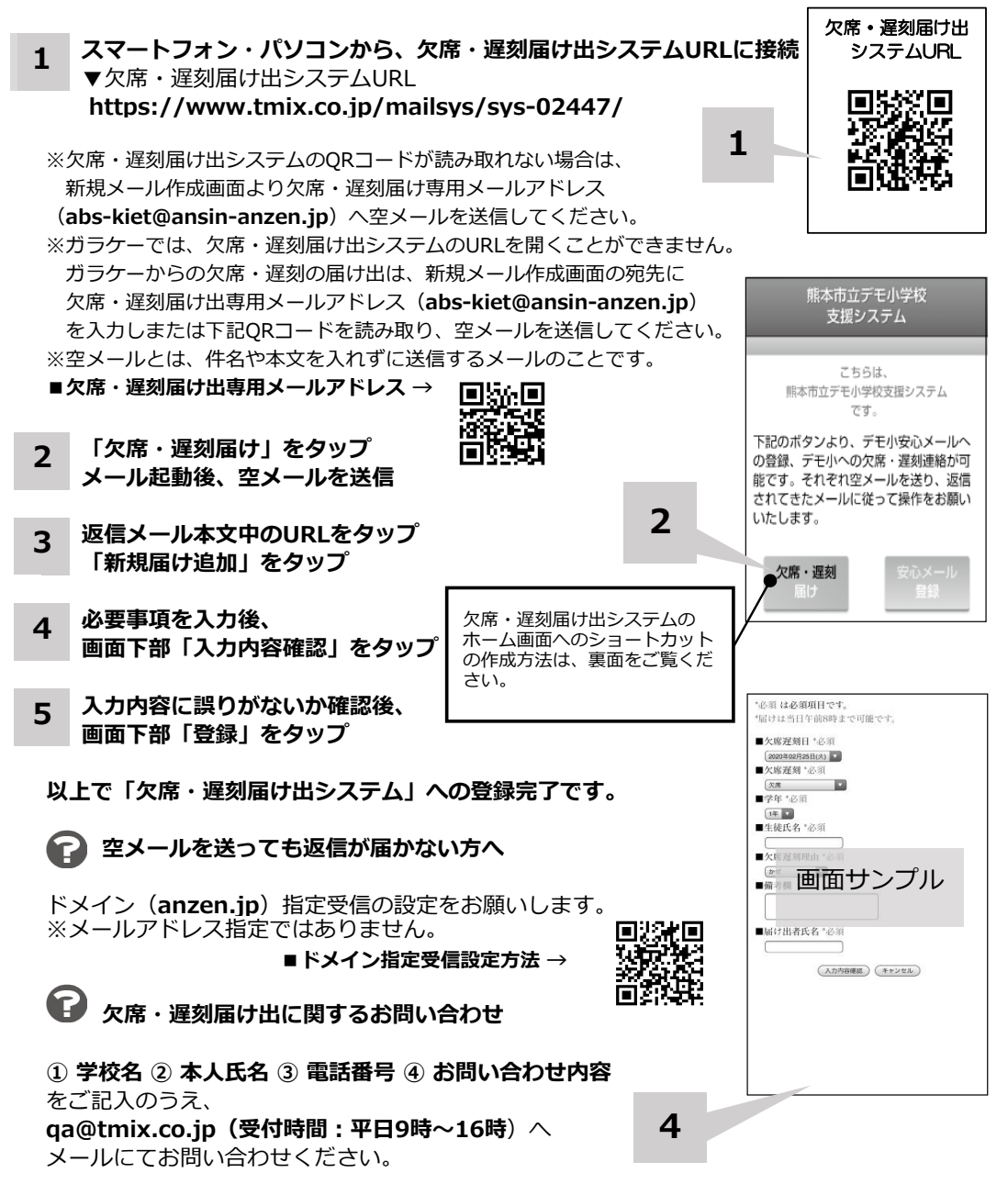